# **NEW SPONSORED PROJECT**

# **OVERVIEW**

### 1.1 Scope

This process describes the procedure involved by the faculty in submitting the New Sponsored Project Application.

### 1.2 Process Flow

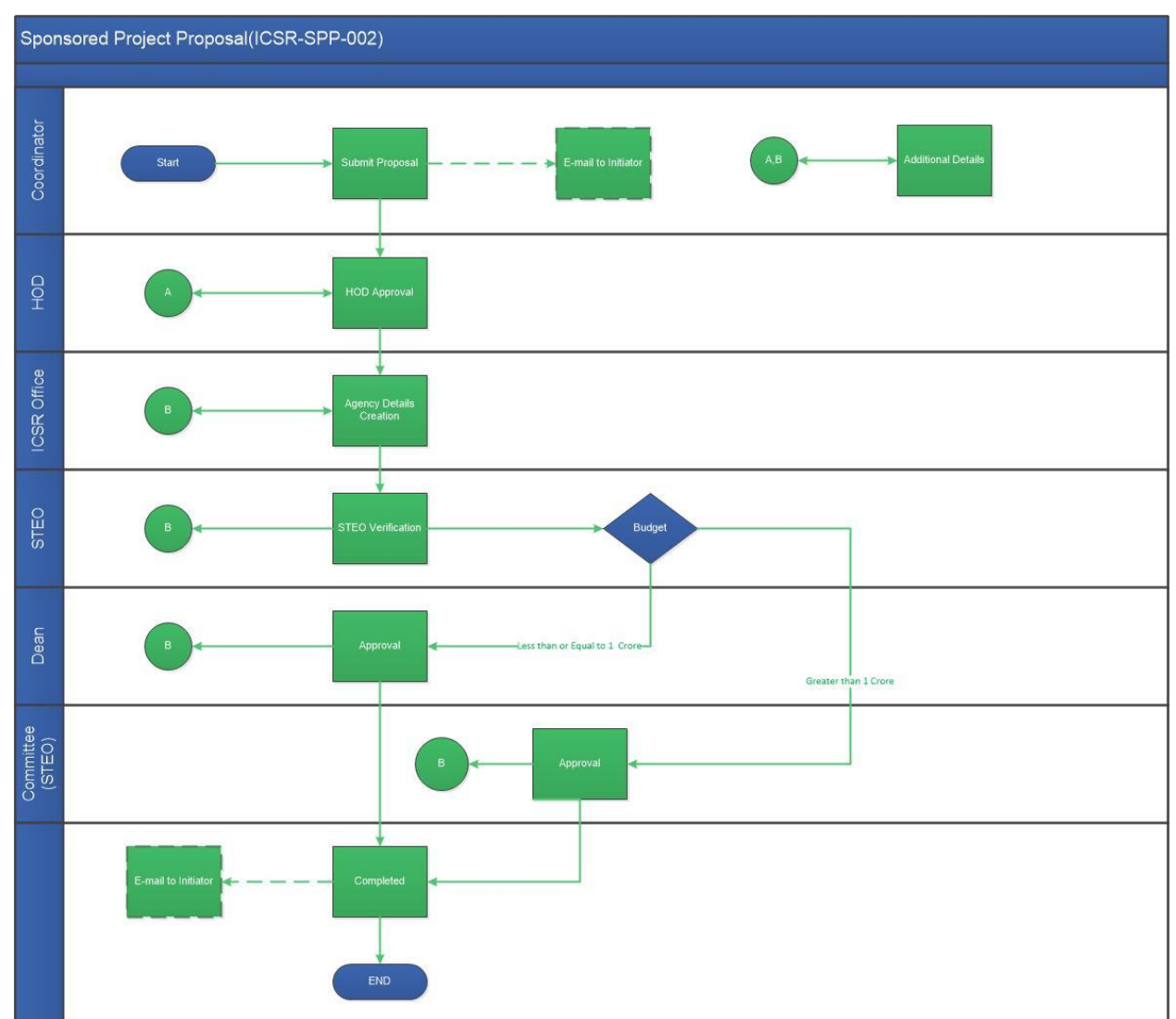

# 2.2.1 Process Description

## 2.2.1.1 Key Information Captured

The following are the Key Fields in this process.

- 1. Proposal Details
  - Project Type
  - Project Title
  - Scope and Objective
  - Deliverables
  - Name of the Agency
  - Duration in Months
  - Proposed Value
  - Co-Investigator Required
  - Other Institution Required
- 2. Budget Details
- 3. Document
- 4. Infrastructural Facilities

# 2.2.1.2 Functional Specifications

- 1. When the user invokes the 'NewSponsored Project' process, the system generates the 'Sponsored Proposal' details screen.
  - This screen enables the Faculty and Dealing Assistant to enter the SponsoredProject in the ICSR Module.
- 2. System allows the user to enter the proposal details such as
  - Project Type: Project Type can be selected from the drop down menu.
  - Project Title: System allows the user to enter the 'Project Title' in the project title text field.
  - Scope and Objective: System allows the user to enter the 'Scope and Objective' in the required text field.
  - Deliverables:System allows the user to enter the 'Deliverables' in the Deliverables text field
  - Name of the Agency: Agency Name is selected from the drop down.By selecting the agency name 'Agency Code' is autopopulated.
  - Duration in Months: System allows the user to enter the 'Duration in Months' in the required text field.
  - Proposed Value:System allows the user to enter the 'Proposed Value' in the required text field.

- Co-Investigator Required: System allows the user to select 'Co-Investigator Required 'field from the drop down menu.
- Other Institution Required: System allows the user to select 'Other Institution Required 'field from the drop down menu.
- 3. System allows the user to enter the Co-PI Details in the Co-PI grid such as
  - Dept Name: Dept name can be selected from the drop down menu.
  - CO-PI Name:CO-PI is selected from the lookup icon a. By selecting the CO-PI name, the CO-PI Id will be autopopulated.
- 4. System allows the user to enter the Other Institution Details in the 'Other Institution Details' grid by clicking on the 'ADD' button such as
  - Institute Name: System allows the user to enter the name of the Institution.
  - Other Co-Investigator Name: System allows the user to enter the other Co-Investigator Name.
- 5. System allows the user to attach the document in the 'Document' grid.
- System allows the user to enter the details in the required fields such as 'Salary','Equipment','Consumable','Contingencies','Travel','Others','Institute Overhead' in the Budget Details grid.
- 7. System allows the user to enter the Infrastructural Facilities details in the Infrastructural Facilities grid.
- 8. System allows the user to enter remarks and submit the task.

# 2.2.1.3 User Interface Design

### For Coordinator

When the user invokes the 'New Sponsored Project' process, the system generates the 'Sponsored Proposal' details screen.

| Tasks Views Academics  | ICSR Human Resources Main Store | s Main Accounts Memberships General         | Task Status                                 |                       |
|------------------------|---------------------------------|---------------------------------------------|---------------------------------------------|-----------------------|
| Sponsored Propos       | Proposal                        | <ul> <li>New Consultancy Project</li> </ul> |                                             | Manual FlowCha        |
|                        | Travel                          | <ul> <li>Consultancy Amendment</li> </ul>   |                                             |                       |
|                        | Temporary Advance               | New Sponsored Project                       |                                             |                       |
| Proposal Details       | Imprest                         | >                                           |                                             | <b>^</b>              |
|                        | Claims                          | >                                           |                                             |                       |
| Faculty Details        | Recruitment                     | > Tale *                                    | Searce and Objective *                      | Deliverships *        |
| Project Type           | Request OverDraft               | x 250 Chars                                 | Max 500 Chars                               | Deliverables *        |
| -JEIELE                | Distribution of Funds           |                                             |                                             |                       |
| Name of the Client (Ag | Reports                         | Aronau Cada                                 |                                             |                       |
| -Select-               | PO Process                      | Agency code                                 |                                             |                       |
|                        |                                 |                                             |                                             |                       |
| Duration in Months *   | Proposed Value *                | Co-Investigator Required *                  | Other Institution Required * PI PCF Percent | age PI RMF Percentage |
|                        | 0                               | 0 -Select-                                  | ▼ -Select- ▼                                | 0 0                   |

| Proposal Details                      |                 |                            |                              |                   |                |                   | •   |
|---------------------------------------|-----------------|----------------------------|------------------------------|-------------------|----------------|-------------------|-----|
| Faculty Details<br>Project Type •     | Project Title * |                            | Scope and Objective *        |                   | Deliverables * |                   |     |
| Research Project 👻                    | Title           |                            | scope                        |                   | deliverables   |                   |     |
| Name of the Client/Agency/Company     |                 | Agency Code                |                              |                   |                |                   |     |
| Airport Authority of India            | -               | AAIX                       |                              |                   |                |                   |     |
| Duration in Months * Proposed Value * |                 | Co-Investigator Required * | Other Institution Required * | PI PCF Percentage |                | PI RMF Percentage |     |
| 2                                     | 30,00,000       | Yes 🔻                      | Yes 🔻                        |                   | 100            |                   | 100 |

User shall enter the proposal details such asProject Type,Project Title,Scope and Objective,Deliverables, Name of the Agency,Duration in Months,Proposed Value,Co-Investigator Required,Other Institution Required, PI PCF Percentageand PI RMF Percentage.

| Dept Name *            | CO-PI Name * |   | CO-PI Id | CO-PI PCF Pe | rcentage | CO-PI RMF Pe | rcentage |
|------------------------|--------------|---|----------|--------------|----------|--------------|----------|
| CE - Civil Engineering | ▼ abcd       | a | 0084     |              | 0        |              |          |
|                        |              |   |          |              |          |              |          |
|                        |              |   |          |              |          |              |          |
|                        |              |   |          |              |          |              |          |
|                        |              |   |          |              |          |              |          |
|                        |              |   |          |              |          |              |          |
|                        |              |   |          |              |          |              |          |

User enters the Co-PI Details in the Co-PI grid such asDept Name, CO-PI Name from the lookup, CO-PI PCF Percentage and CO-PI RMF Percentage.

| Other Institution Details |                              |                                               |
|---------------------------|------------------------------|-----------------------------------------------|
| Institute Name *          | Other Co-Investigator Name * |                                               |
| IIT Kanpur                | bajaj                        |                                               |
|                           |                              |                                               |
|                           |                              |                                               |
|                           |                              |                                               |
|                           |                              |                                               |
|                           |                              |                                               |
| Records 1/1               |                              | Add New Delete List View First Prev Next Last |
|                           |                              |                                               |

User enters the Other Institution Details in the 'Other Institution Details' grid such as Institute Name andOther Co-Investigator Name.

| Document *            |   | Document Name *   | Document Description |  |
|-----------------------|---|-------------------|----------------------|--|
| Sponsored Project.doc | × | Sponsored Project | Project Description  |  |
|                       |   |                   |                      |  |
|                       |   |                   |                      |  |
|                       |   |                   |                      |  |
|                       |   |                   |                      |  |
|                       |   |                   |                      |  |
|                       |   |                   |                      |  |

User shall attach the required document in the 'Document' grid.

| Budget Details |          |                                     |          |                    |               |        | •        |
|----------------|----------|-------------------------------------|----------|--------------------|---------------|--------|----------|
| Salary         |          | Equipment                           |          | Consumables        | Contingencies | Travel |          |
|                | 4,00,000 |                                     | 1,00,000 | 1,00,000           | 1,00,000      |        | 1,00,000 |
| Others         |          | Sub Total(Excl. Institute Overhead) |          | Institute OverHead | Grand Total   |        |          |
|                | 1,00,000 |                                     | 9,00,000 | 1,00,000           | 10,00,000     |        |          |
|                |          |                                     |          |                    |               |        |          |

User enters the details in the required fields such as

Salary, Equipment, Consumables, Contingencies, Travel, Others, Institute Overhead in the 'Budget Details' grid.

| Infrastructural Facilities                                     |          |                |                  |                                                             |
|----------------------------------------------------------------|----------|----------------|------------------|-------------------------------------------------------------|
| Additional Space Required *<br>Additional Furniture Required * | Yes<br>V | No<br>III<br>V | If Yes<br>If Yes | Additional Details<br>Equipment 5.00 Staff 7.00 In Sq Meter |
| Water or Power Supply in the Lab is Sufficient *               |          |                | If No            |                                                             |
| Future Recurring Costs Involved for Maintenance $^{*}$         |          |                | If Yes           | 10,000                                                      |
| Agreed to Nominate Another Faculty During Leave *              |          |                | If No            |                                                             |
| Provision of Overhead is 20% of the Project Cost $^{*}$        | V        |                | If No            |                                                             |
| Any other infrastructural facilities needed                    | No       |                |                  |                                                             |
|                                                                |          |                |                  |                                                             |

User enters the Infrastructural Facilities details in the 'Infrastructural Facilities' grid.

| _ |                     |    |   |
|---|---------------------|----|---|
|   | Recommended Actions |    | • |
|   | Remarks             | ek |   |
|   |                     |    |   |

User enters the remarks in the 'Recommended Actions' grid and submits the task.

### For HOD

| nsored Proposal           |              |               |                          |  |                   | Manual           | FI |
|---------------------------|--------------|---------------|--------------------------|--|-------------------|------------------|----|
| ecommended Action         | IS           |               |                          |  |                   |                  | -  |
| Forward to ICSR           |              |               | Infrastructural Verified |  | Return Back to PI |                  |    |
| Remarks *                 |              | Max 500 Chars |                          |  |                   |                  |    |
| Remarks Summary           |              |               |                          |  |                   |                  | ^  |
| Ramamurthy K<br>Initiated | Submit Propo | sal           |                          |  | <b>≝</b> 27-      | 07-2016 18:14:24 |    |
|                           |              |               |                          |  |                   |                  |    |
|                           |              |               |                          |  |                   |                  | Ш  |
|                           |              |               |                          |  |                   |                  |    |
|                           |              |               |                          |  |                   |                  |    |

HOD verifies the details as

User shall check either "Forward to ICSR" option and "Infrastructural verified", to forward to next approval or "Return Back to PI" option, to route the process back to coordinator for additional details. All the other information will remain un-editable.User enters the remarks and submits the task.

### For ICSR DA

| Sponsored Proposal                 |               | WordMerge Manual    | FlowC    |
|------------------------------------|---------------|---------------------|----------|
| Recommended Actions                |               |                     | •        |
| Capture Agency<br>Details          |               | Return Back to PI   | ]        |
| Remarks *                          | Max 500 Chars |                     |          |
| Remarks Summary                    |               |                     | <b>^</b> |
| Meher Prasad A HOD remarks         | Verification  | 27-07-2016 18:24:20 |          |
| ▲ Ramamurthy K Subm<br>● Initiated | it Proposal   | 27-07-2016 18:14:24 |          |
|                                    |               |                     |          |

ICSR DA verifies the details as

The user can either check the "Capture agency details" or "Return Back to PI" option, to route the process back to coordinator for additional details.

Agency details can be editable in ICSR DA and other information will remain non-editable.User enters the remarks and submits the task.

### For SITEO

| Verify Proposal                |               |       | Return Back to PI |                    |
|--------------------------------|---------------|-------|-------------------|--------------------|
| Remarks *                      |               | marks |                   |                    |
| Remarks Summary                |               |       |                   |                    |
| A Dhanalakshmi R C C remarks   | reate Ageno   |       | 2 Z               | 7-07-2016 18:34:28 |
| Meher Prasad A & Ho Fremarks   | OD Verificati |       | <b>≝</b> 2        | 7-07-2016 18:24:20 |
| Ramamurthy K Sut     Initiated | bmit Propos   |       | ≝ 2               | 7-07-2016 18:14:24 |

User shall check either "Verify Proposal" option or "Return Back to PI" option, to route the process back to coordinator for additional details. All the other information will remain uneditable.User enters the remarks and submits the task.User enters the remarks and submits the task.

For Dean

| Approve Proposal 🛛                        | remarks | Return Back to PI  |            |
|-------------------------------------------|---------|--------------------|------------|
| Remarks Summary                           |         |                    | -          |
| Sundaram R STEO Verify Prog<br>remarks    | osal    | iiii 27-07-2016 18 | 38:50      |
| Dhanalakshmi R Create Age remarks         | 1CY     | 27-07-2016 18      | 34:28<br>⋿ |
| ▲ Meher Prasad A  HoD Verifica ● remarks  | tion    | 27-07-2016 18      | 24:20      |
| ▲ Ramamurthy K  Submit Propo<br>Initiated | sai     | 27-07-2016 18      | 14:24      |

User shall check either "Approve Proposal" option or "Return Back to PI" option, to route the process back to coordinator for additional details. All the other information will remain uneditable.User enters the remarks and submits the task.